# BIP Installation Guide Oracle Financial Services Lending and Leasing

Release 14.7.0.0.0

Part No. F16599-01

May 2019

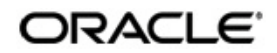

BIP Installation Guide May 2019 Oracle Financial Services Software Limited

Oracle Park

Off Western Express Highway Goregaon (East) Mumbai, Maharashtra 400 063 India Worldwide Inquiries: Phone: +91 22 6718 3000 Fax:+91 22 6718 3001 https://www.oracle.com/industries/financial-services/index.html

Copyright © 2007, 2019, Oracle and/or its affiliates. All rights reserved.

Oracle and Java are registered trademarks of Oracle and/or its affiliates. Other names may be trademarks of their respective owners.

U.S. GOVERNMENT END USERS: Oracle programs, including any operating system, integrated software, any programs installed on the hardware, and/or documentation, delivered to U.S. Government end users are "commercial computer software" pursuant to the applicable Federal Acquisition Regulation and agency-specific supplemental regulations. As such, use, duplication, disclosure, modification, and adaptation of the programs, including any operating system, integrated software, any programs installed on the hardware, and/or documentation, shall be subject to license terms and license restrictions applicable to the programs. No other rights are granted to the U.S. Government.

This software or hardware is developed for general use in a variety of information management applications. It is not developed or intended for use in any inherently dangerous applications, including applications that may create a risk of personal injury. If you use this software or hardware in dangerous applications, then you shall be responsible to take all appropriate failsafe, backup, redundancy, and other measures to ensure its safe use. Oracle Corporation and its affiliates disclaim any liability for any damages caused by use of this software or hardware in dangerous applications.

This software and related documentation are provided under a license agreement containing restrictions on use and disclosure and are protected by intellectual property laws. Except as expressly permitted in your license agreement or allowed by law, you may not use, copy, reproduce, translate, broadcast, modify, license, transmit, distribute, exhibit, perform, publish or display any part, in any form, or by any means. Reverse engineering, disassembly, or decompilation of this software, unless required by law for interoperability, is prohibited.

The information contained herein is subject to change without notice and is not warranted to be error-free. If you find any errors, please report them to us in writing.

This software or hardware and documentation may provide access to or information on content, products and services from third parties. Oracle Corporation and its affiliates are not responsible for and expressly disclaim all warranties of any kind with respect to third-party content, products, and services. Oracle Corporation and its affiliates will not be responsible for any loss, costs, or damages incurred due to your access to or use of third-party content, products, or services.

# **Table of Contents**

| 1. | Preface                                  |     |
|----|------------------------------------------|-----|
|    | 1.1 Prerequisites                        | 1-1 |
|    | 1.2 Audience                             | 1-1 |
| 2. | Installing BI Publisher                  |     |
|    | 2.1 Installing BI Publisher              |     |
| 3. | Configuring BI Publisher                 |     |
|    | 3.1 Verifying Successful BIP Deployment  |     |
| 4. | Creating BI Publisher Datasource         |     |
|    | 4.1 Creating Roles                       |     |
| 5. | Importing Reports to BI Publisher Server |     |
| 6. | Configure MDB Mail Server                |     |

### 1. Preface

This document contains notes and installation steps needed to install and Configure Oracle BI Publisher. Oracle Financial Services Lending and Leasing relies on this software to configure reports and this document is in no way meant to replace Oracle documentation supplied with this Oracle product or available via Oracle technical support. The purpose of this document is only meant to supplement the Oracle documentation and to provide Oracle Financial Services Lending and Leasing specific installation instructions.

For recommendations on security configuration, refer Security Configuration Guide.

BI Publisher installation consists of the following steps.

- Installing BI Publisher
- Configuring BI Publisher
- Creating BI Publisher Datasource
- Importing Reports to BI Publisher Server
- Configure MDB Mail Server

### 1.1 <u>Prerequisites</u>

The following software are required to install Oracle Financial Services Lending and Leasing application and they are available from the following sources:

- Oracle Software Delivery Cloud (http://edelivery.oracle.com/)
- Oracle Technology Network (OTN)
- 1. JDK Version 1.8.0\_202 or above (<u>https://www.oracle.com/technetwork/java/javase/</u> <u>downloads/jdk8-downloads-2133151.html</u>)
- Oracle WebLogic Server 12c Version 12.2.1.3.0 (Fusion Middleware Infrastructure Installer) <u>http://www.oracle.com/technetwork/middleware/weblogic/downloads/wls-main-097127.html</u>
- 3. Oracle BI Publisher Version BI 12.2.1.3.0 / 12.2.1.4.0 http://www.oracle.com/technetwork/middleware/bi-publisher/downloads/index.html

#### Note

```
Please use all 64-bit software's for machine hosted with 64-bit O/S.
```

### 1.2 <u>Audience</u>

This document is intended for system administrators or application developers who are installing Oracle Financial Services Lending and Leasing Application.

### **Conventions Used**

| Term            | Refers to                                          |
|-----------------|----------------------------------------------------|
| Home Directory/ | Oracle Financial Services Lending and Leasing Home |
| \$OFSLL_HOME    | Directory                                          |

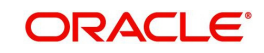

# 2. Installing BI Publisher

### 2.1 Installing BI Publisher

Follow the below steps to install BI publisher:

- 1. Download and unzip all the software related to OBIEE (2 zip files).
  - fmw\_12.2.1.3.0\_bi\_linux64\_Disk1\_1of2.zip
  - fmw\_12.2.1.3.0\_bi\_linux64\_Disk1\_2of2.zip
- 2. Navigate to bin file
- 3. Run ./bi\_platform-12.2.1.3.0\_linux64.bin
- 4. The following window is displayed.

| Oracle Business Intelligence 12c - S | Step 1 of 8                                                                                      |           |
|--------------------------------------|--------------------------------------------------------------------------------------------------|-----------|
| Welcome                              |                                                                                                  |           |
| 🧼 Welcome                            |                                                                                                  |           |
| Auto Updates                         | Welcome to Oracle Business Intelligence 12c (12.2.1.3.0) Installer.                              |           |
| unstallation Location                | At any time during the installation, you can view the <u>Release Notes</u> for additional inform | nation.   |
| Installation Type                    | Context sensitive help is available at any time by selecting <b>Help</b> .                       |           |
| Prerequisite Checks                  |                                                                                                  |           |
| Installation Summary                 |                                                                                                  |           |
| Unstallation Progress                |                                                                                                  |           |
| 0 Installation Complete              |                                                                                                  |           |
|                                      |                                                                                                  |           |
|                                      |                                                                                                  |           |
|                                      |                                                                                                  |           |
|                                      |                                                                                                  |           |
|                                      |                                                                                                  |           |
|                                      |                                                                                                  |           |
|                                      |                                                                                                  |           |
|                                      |                                                                                                  |           |
|                                      |                                                                                                  |           |
|                                      |                                                                                                  |           |
|                                      |                                                                                                  |           |
|                                      |                                                                                                  |           |
|                                      | Copyright © 1999, 2017, Oracle and/or its affiliates. All rights reserved.                       |           |
| Help                                 | < <u>Back</u>                                                                                    | sh Cancel |

5. Click 'Next'. The following window is displayed.

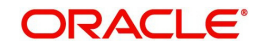

6. Select the option 'Skip Software Updates'.

| Oracle Business Intelligence 12c                                                                                                    | - Step 2 of 8                                                                                                    |                             |                                   |                                     |
|----------------------------------------------------------------------------------------------------|----------------------------------------------------------------------------------------------------|-----------------------------|-----------------------------------|-------------------------------------|
| Auto Updates                                                                                                    |                                                                                                    |                             |                                   |                                     |
| Welcome     Auto Updates     Installation Location     Installation Type     Prerequisite Checks     Installation Summary     Installation Progress     Installation Complete | Skip <u>A</u> uto Updates Select patches from dii<br><u>L</u> ocation: Search <u>My</u> Oracle Supp<br><u>U</u> sername: Password: Proxy <u>Search</u> | rectory<br>Fort for Updates | FUSION MIDDLEWARE                 | Browse<br>Browse<br>Test Connection |
| Help                                                                                                    |                                                                                                    |                             | < <u>B</u> ack <u>N</u> ext > Eir | ish Cancel                          |

7. Click 'Next'. The following window is displayed.

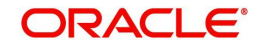

8. Browse Oracle Middleware Home path (for example /u01/Middleware/ Weblogic12cHome) and click 'Next'.

| Orac         | cle Business Intelligence 12c | - Step 3 of 8                                                                                                    |                 | - • ×      |
|--------------|-------------------------------|----------------------------------------------------------------------------------------------------|-----------------|------------|
| Insta        | allation Location             |                                                                                                    |                 |            |
| We We        | lcome                         | <u>O</u> racle Home:                                                                                                    |                 |            |
|              | to Updates                    | /u01/Middleware/Weblogic12cHome                                                                                                    |                 | ▼ Browse   |
| ins Ins      | tallation Location            | Feature Sets Installed At Selected Oracle Home: View                                                                                                    |                 |            |
| <u>Ins</u>   | tallation Type                |                                                                                                    |                 |            |
| Pre Pre      | erequisite Checks             |                                                                                                    |                 |            |
| 🖕 <u>Ins</u> | tallation Summary             |                                                                                                    |                 |            |
| 0 Ins        | tallation Progress            |                                                                                                    |                 |            |
| ပ် Ins       | tallation Complete            |                                                                                                    |                 |            |
|              |                               | <ul> <li>The or accertome y as 2 y magnetic extra cytecologic 2 certome time of<br/>installation.</li> <li>This page only shows Feature Sets installed at the selected Or<br/>It does not show Feature Sets installed anywhere else.</li> </ul> | acle Home.      |            |
| He           | lp                            | <                                                                                                    | Back Next > Ein | ish Cancel |
|              |                               |                                                                                                    |                 |            |

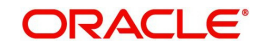

9. Select the option 'BI Platform Distribution with Samples' and click 'Next'.

| Oracle Business Intelligence 12c -                                                                                                    | Step 4 of 8                                                                                                    |                            | - • ×     |
|----------------------------------------------------------------------------------------------------|----------------------------------------------------------------------------------------------------|----------------------------|-----------|
| Installation Type                                                                                                    |                                                                                                    |                            |           |
| Welcome     Auto Updates     Installation Location     Installation Type     Prerequisite Checks     Installation Summary     Installation Progress     Installation Complete | <ul> <li>BI Platform Distribution</li> <li>BI Platform Distribution with Samples</li> <li>bi.platform 12.2.1.3.0</li> <li>BI Platform Suite Configuration 12.2.1.3.0</li> <li>BI Putform 12.2.1.3.0</li> <li>BI Publisher 12.2.1.3.0</li> <li>BI EStbase 12.2.1.3.0</li> <li>BI Platform Core 12.2.1.3.0</li> <li>BI Platform Schema 12.2.1.3.0</li> <li>BI Platform Samples 12.2.1.3.0</li> </ul> |                            |           |
| Help                                                                                                    |                                                                                                    | < <u>Back N</u> ext > Eini | sh Cancel |

10. The following window is displayed. Click 'Next'.

| Oracle Business Intelligence 12                                                                                                    | c - Step 5 of 8                                                                                                    |               |
|----------------------------------------------------------------------------------------------------|----------------------------------------------------------------------------------------------------|---------------|
| Prerequisite Checks                                                                                                    |                                                                                                    | Æ             |
| Welcome                                                                                                    |                                                                                                    |               |
| Auto Updates                                                                                                    | 100%                                                                                                    |               |
| Installation Location<br>Installation Type<br>Prerequisite Checks<br>Installation Summary<br>Installation Progress<br>Installation Complete | <ul> <li>Checking operating system certification</li> <li>Checking recommended operating system packages</li> <li>Checking kernel parameters</li> <li>Checking Recommended glibc version</li> <li>Checking physical memory</li> <li>Checking Java version used to launch the installer</li> <li>Checking Java version</li> </ul> |               |
|                                                                                                    | Stop       Berun       Skip       ✓ View Successful Tasks         ✓ Checking kernel parameters       ✓ Checking Recommended glibc version         ✓ Checking physical memory         ✓ Checking physical were not version                                                                                                    | ViewLog       |
| Help                                                                                                    | <pre></pre>                                                                                                    | Einish Cancel |

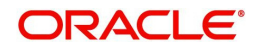

11. The following window is displayed. Click 'Install'.

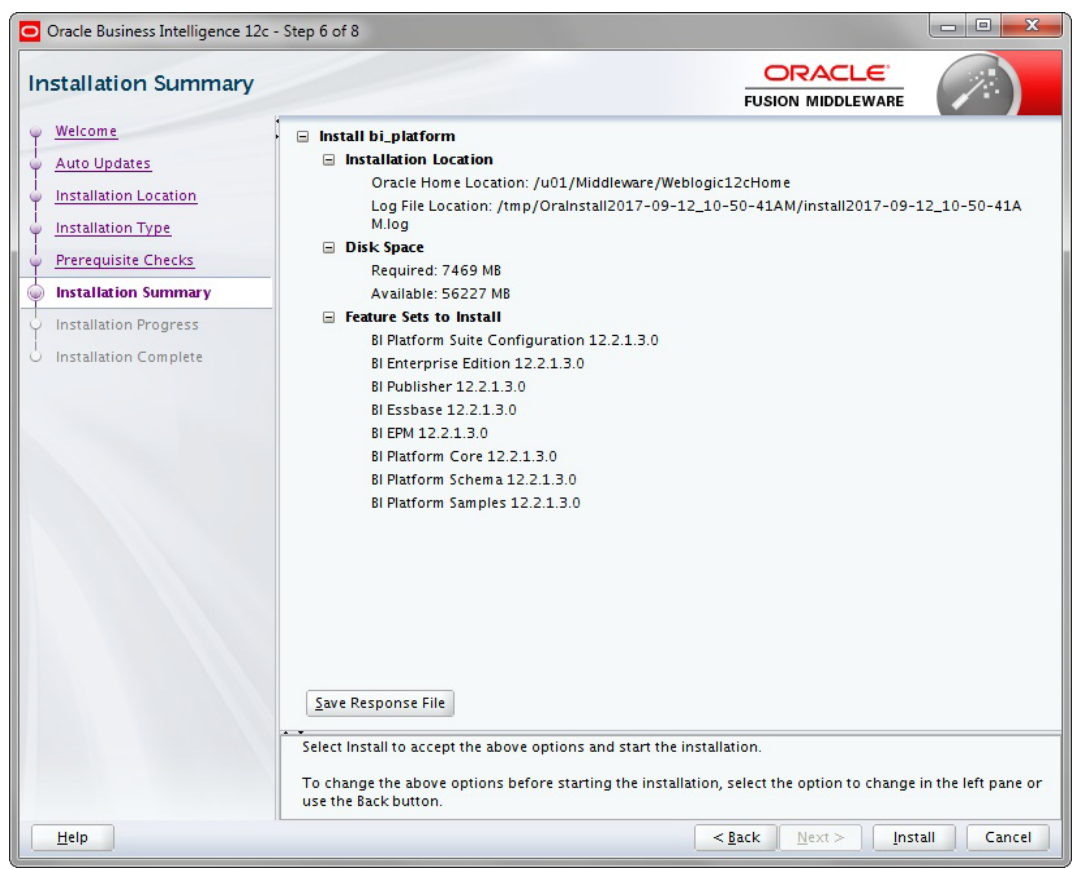

12. The following window is displayed. Click 'Next'.

| Oracle Business Intelligence 12c | Step 7 of 8                                    |
|----------------------------------|------------------------------------------------|
| Installation Progress            |                                                |
| Y Welcome                        |                                                |
| 4 Auto Updates                   | 100%                                           |
| U Installation Location          | d Prenare                                      |
| 4 Installation Type              |                                                |
| Prerequisite Checks              | Copy<br>Cenerating Libraries                   |
| Unstallation Summary             | Performing String Substitutions                |
| Installation Progress            |                                                |
| Installation Complete            | Setup                                          |
|                                  | Saving the inventory                           |
|                                  | Post install scripts                           |
|                                  |                                                |
|                                  |                                                |
|                                  |                                                |
|                                  |                                                |
|                                  |                                                |
|                                  |                                                |
|                                  |                                                |
|                                  | View Messages View Successful Tasks View Log   |
|                                  |                                                |
|                                  | Applications                                   |
|                                  | Driving Profitable Growth                      |
| Help                             | < <u>Back</u> <u>Next</u> <u>Finish</u> Cancel |

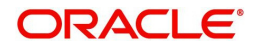

13. Once the installation is complete click 'Finish' to close.

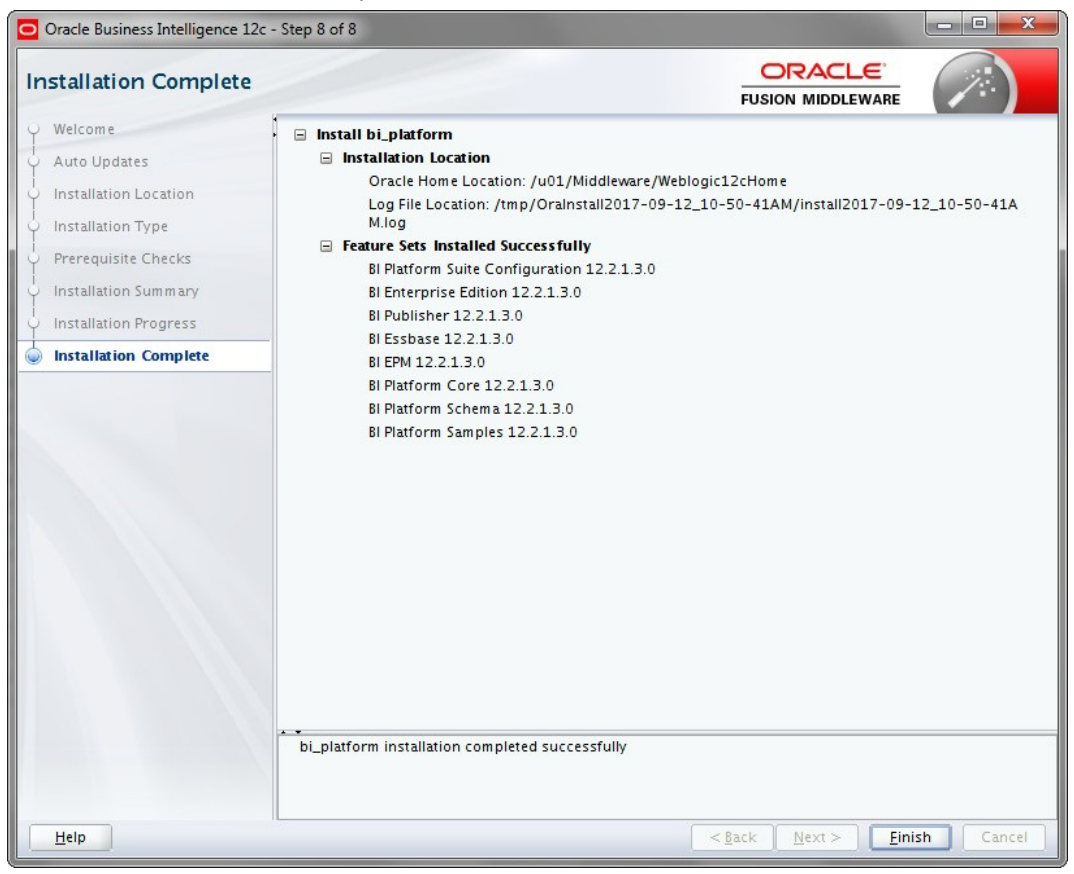

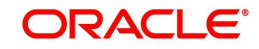

# 3. Configuring BI Publisher

After installing BI Publisher, the next step is to configure BIP.

#### To configure BIP

- 1. Launch configuration window and browse to \$BI\_HOME/bin (for example, BI\_HOME is / u01/Middleware/Weblogic12cHome/bi).
- 2. Run ./config.sh. The following window is displayed.

| Oracle Business Intelligence 12c                                                                                                    | Configuration Assistant - Step 1 of 9                                                                                                    |
|----------------------------------------------------------------------------------------------------|----------------------------------------------------------------------------------------------------|
| Welcome                                                                                                    |                                                                                                    |
| Welcome<br>Prerequisite Checks<br>Define New Domain<br>Database Details<br>Port Management<br>Initial Application<br>Summary<br>Configuration Progress<br>Configuration Complete | Control of the configure of the components contained in <b>Oracle Business Intelligence</b> Control of the components contained in <b>Oracle Business Intelligence</b> Components on the Oracle Business Intelligence configuration section in the forder <i>Fusion Middleware Installation Cuide for Oracle Business Intelligence</i> Components on cheme  Components Intelligence Enterprise Edition  Business Intelligence Publisher  Components Intelligence Publisher  Components Intelligence Publisher  Components  Components  Co |
| Help                                                                                                    | < <u>Back</u> Next > Einish Cancel                                                                                                    |

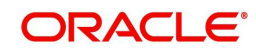

3. Select the option 'Business Intelligence Publisher' and Click 'Next'.

| Oracle Business Intelligence 12<br>Prerequisite Checks | : Configuration Assistant - Step 2   |                                 |          |
|--------------------------------------------------------|--------------------------------------|---------------------------------|----------|
| Welcome                                                |                                      |                                 |          |
| Prerequisite Checks                                    |                                      | 100%                            |          |
| Define New Domain                                      | Checking operating                   | system certification            |          |
| Database Details                                       | Checking recomme                     | nded operating system packages  |          |
| Port Management                                        | Checking kernel pa                   | rameters                        |          |
| Initial Application                                    | Checking Recomme                     | ended glibc version             |          |
| Summary                                                | Checking physical r                  | memory                          |          |
| Configuration Progress                                 | Checking Java versi                  | on used to launch the installer |          |
| Configuration Complete                                 |                                      |                                 |          |
|                                                        |                                      |                                 |          |
|                                                        |                                      |                                 |          |
|                                                        |                                      |                                 |          |
|                                                        |                                      |                                 |          |
|                                                        |                                      |                                 |          |
|                                                        |                                      |                                 |          |
|                                                        |                                      |                                 |          |
|                                                        |                                      |                                 |          |
|                                                        | <u>Stop</u> <u>Rerun</u> <u>Skip</u> | View Successful <u>T</u> asks   | View Log |
|                                                        |                                      |                                 |          |
|                                                        |                                      | ters<br>diglibc version         |          |
|                                                        | 🕀 🛷 Checking physical memo           | ory                             |          |
|                                                        | 🗄 🖽 🌱 Checking Java version us       | sed to launch the installer     |          |

#### 4. Click 'Next'. The following window is displayed.

| Oracle Business Intelligence 12c C                                                                                                    | nfiguration Assistant - Step 3 of 9                                                                                                    |
|----------------------------------------------------------------------------------------------------|----------------------------------------------------------------------------------------------------|
| Define New Domain                                                                                                    |                                                                                                    |
| Define New Domain         Prerequisite Checks         Define New Domain         Database Details         Port Management         Initial Application         Summary         Configuration Progress         Configuration Complete | Demain Sine to basic unit of WebLogic administration. All BL components reside in ore domain. The domain needs a place to store files, and initial administrator credentials.   The domain files include configuration files, log files, and data files.   The redentials define the initial administrator account. For security reasons no other default accounts are created. Use this initial account to create inidvidual accounts for your users.   Domains Directory /u01/Middleware/Weblogic12CHome/user_projects/dom   Domain Name 0   Domain Home /u01/Middleware/Weblogic12CHome/user_projects/domains/bi   Demain Name (u01/Middleware/Weblogic12CHome/user_projects/domains/bi) Demain Home   Demain Name 0   Domain Rome 0   Domain Rome 0   Domain Home /u01/Middleware/Weblogic12CHome/user_projects/domains/bi   Demain Name (u01/Middleware/Weblogic12CHome/user_projects/domains/bi) Demain Home |
| Help                                                                                                    | < <u>Back</u> <u>N</u> ext > <u>Finish</u> Cancel                                                                                                    |

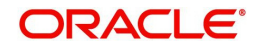

5. Enter the User Name, Password and Domain Name for BI Publisher domain. Click 'Next'. The following window is displayed.

| Oracle Business Intelligence 12c C                                                                                                    | Configuration Assistant - Step 4 of 9                                                                                                    |                                                                                                    |                                                                                                    | - 0 <b>- X</b>                                        |
|----------------------------------------------------------------------------------------------------|----------------------------------------------------------------------------------------------------|----------------------------------------------------------------------------------------------------|----------------------------------------------------------------------------------------------------|-------------------------------------------------------|
| Database Schema                                                                                                    |                                                                                                    |                                                                                                    |                                                                                                    |                                                       |
| Velcome     Prerequisite Checks     Define New Domain     Database Details     Port Management     Initial Application     Summary     Configuration Progress     Configuration Complete | Database schemas are required fo<br>schemas are distinct from any data<br>The simplest option is to create ne<br>schemas you created earlier using<br>gives you aditional options, such a<br>/u01/Middleware/Weblogic12cHo | r storage of interr<br>a sources which y<br>w database schem<br>the Repository Cr<br>is choosing tables<br>me/oracle_comm<br>OFSLL<br>•••••<br>Oracle Database<br>sys<br>•••••<br>ofsII.in.oracle.com | nal housekeeping inform a<br>ou plan to analyse in Bl.<br>nas here. Alternatively you<br>reation utility (RCU). Using<br>paces. RCU is available in<br>on/bin. | tion. These Can use existing RCU in advance directory |
| Help                                                                                                    |                                                                                                    | [                                                                                                    | < <u>B</u> ack <u>N</u> ext >                                                                                                    | Einish Cancel                                         |

6. Select the option 'Create New Schema' and specify the Schema prefix, Schema password, database type, user name, password, simple connect string.

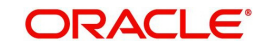

7. Click 'Next'. The following window is displayed.

|    | Dracle Business Intelligence 12c                                                                                                    | Configuration Assistant - Step 5 of 9                                                        |                            |                            | - <b>O</b> X |
|----|----------------------------------------------------------------------------------------------------|----------------------------------------------------------------------------------------------|----------------------------|----------------------------|--------------|
| Po | ort Range                                                                                                    |                                                                                              |                            |                            |              |
| C  | Welcome         Prerequisite Checks         Define NewDomain         Database Details         Port Management         Initial Application         Summary         Configuration Progress         Configuration Complete | Choose the port range for B<br>Port Range<br>Port Range Starting Port<br>Port Range End Port | I and WLS processes to use | FUSION MIDDLEWARE          |              |
|    | Help                                                                                                    |                                                                                              |                            | < <u>Back N</u> ext > Eini | sh Cancel    |

#### 8. Click 'Next'. The following window is displayed.

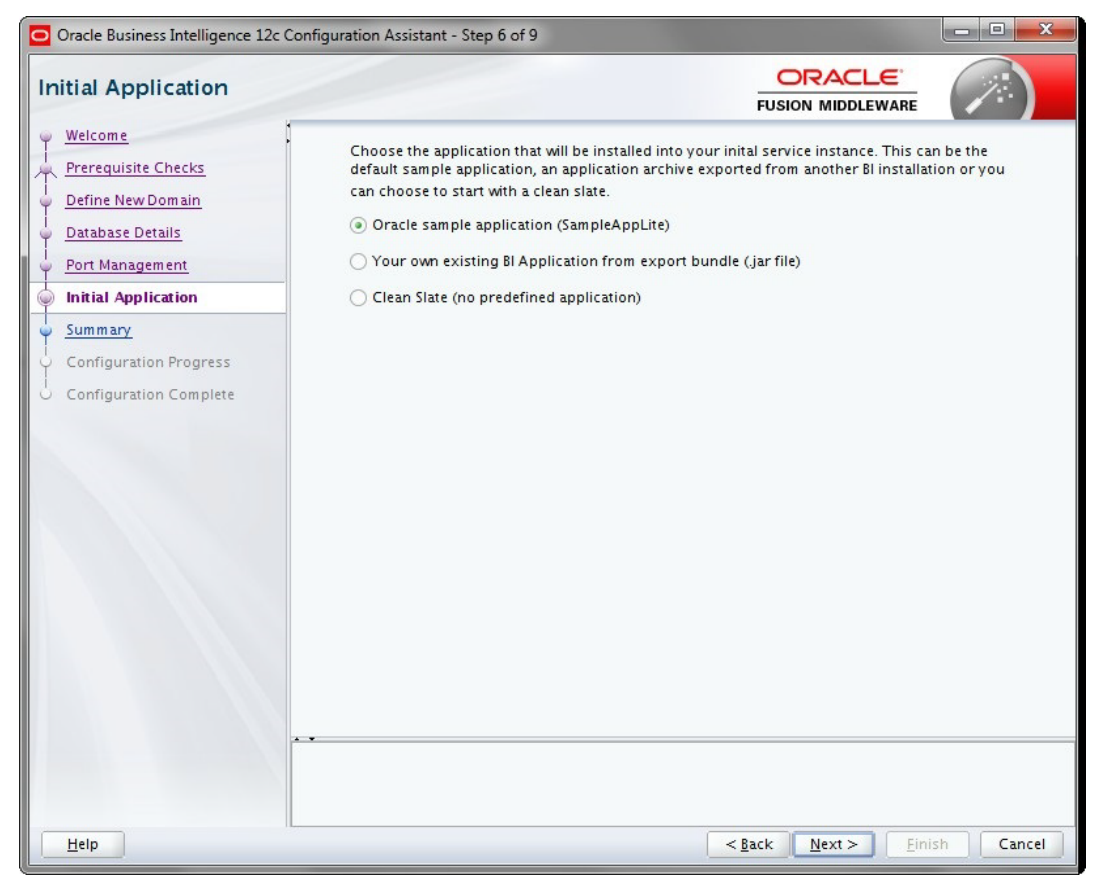

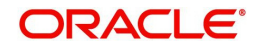

9. Click 'Next'. The following window is displayed.

| 0  | Oracle Business Intelligence 12c         | c Configuration Assistant - Step 7 of 9                                |                   | - 0 ×  |
|----|------------------------------------------|------------------------------------------------------------------------|-------------------|--------|
| Su | ummary                                   |                                                                        |                   |        |
| Ψ  | Welcome                                  | · 🖃 Configure                                                          |                   | -      |
|    | Prerequisite Checks<br>Define New Domain | <ul> <li>■ Configuration</li> <li>■ Components</li> <li>BIP</li> </ul> |                   |        |
| Ĭ  |                                          | BI Domain Name: bi                                                     |                   |        |
| ľΥ | Port Management                          | Domains Directory: /u01/Middleware/Weblogic12cHome/user_               | projects/doi      | nains  |
| Ŷ  | Initial Application                      | Admin server (HTTP port 7500, HTTPS 7501, internal 7504)               |                   |        |
| 9  | Summary                                  | Managed server (HTTP port 7502, HTTPS 7503, internal 7505)             |                   |        |
| Ý  | Configuration Progress                   | New schemas                                                            |                   |        |
| 3  | Configuration Complete                   | Database type: ORACLE                                                  |                   |        |
|    |                                          | Connect string: ofsll.in.oracle.com:1521:ORCL                          |                   |        |
|    |                                          | New RCU prefix: OFSLL                                                  |                   |        |
|    |                                          | Port Management                                                        |                   |        |
|    |                                          | Port range     Part range                                              |                   |        |
|    |                                          | Port range end: 7999                                                   |                   |        |
|    |                                          | Application                                                            |                   |        |
|    |                                          | SampleAppLite                                                          |                   |        |
|    |                                          | Service Instance Key: ssi                                              |                   |        |
|    |                                          | Service Instance Limit: 1                                              |                   |        |
|    |                                          | Entry points                                                           |                   | •      |
|    |                                          | Save Response File: Save                                               |                   |        |
|    |                                          | Click Save to generate a response file used for silent installation.   |                   |        |
|    | Help                                     | <back next=""></back>                                                  | <u>C</u> onfigure | Cancel |

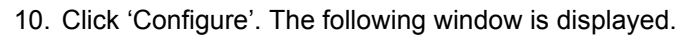

| Configuration Progres   | 55                                              |                                                  |
|-------------------------|-------------------------------------------------|--------------------------------------------------|
| Welcome                 | Configuration Tools                             |                                                  |
| Prerequisite Checks     | Name                                            | Progress                                         |
| Define New Domain       | 🗐 🖉 🖌 BI Configuration                          | 100%                                             |
| j<br>🖓 Database Details | Create default domains dir                      | Success                                          |
| )<br>Port Management    | Create schemas using RCU                        | Success                                          |
|                         | Create expanded domain                          | Success                                          |
| - initial Application   | BI Publisher (BIP)                              | Success                                          |
| Summary                 | Complete domain                                 | Success                                          |
| Configuration Progress  | Store port range                                | Success                                          |
| Configuration Complete  | Add default service instance                    | Success                                          |
|                         | SampleAppLite                                   | Success                                          |
|                         | Store JMS credential                            | Success                                          |
|                         | BI Startup                                      | 100%                                             |
|                         | · I Ephogue                                     | 100%                                             |
|                         |                                                 |                                                  |
|                         |                                                 |                                                  |
|                         | Configuration Log Location: /home/oracle/app/or | alnventory/logs/install2017-09-12_07-18-16PM.log |
|                         | 🗄 🖌 BI Configuration                            |                                                  |
|                         | 🕀 🖌 Bl Startup                                  |                                                  |
|                         | 🕀 🖌 Bl Epilogue                                 |                                                  |
|                         |                                                 |                                                  |
|                         |                                                 |                                                  |
|                         |                                                 |                                                  |
|                         |                                                 |                                                  |
|                         |                                                 |                                                  |
| Hele                    |                                                 | Real News                                        |

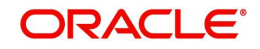

11. Click 'Next'. The following window is displayed

| Configuration Complet         | e C                                                           |                   |           |
|-------------------------------|---------------------------------------------------------------|-------------------|-----------|
| 9 Welcome                     | Domains Directory: /u01/Middleware/Weblogic12cHom             | e/user projects/d | mains     |
| Q Prerequisite Checks         | Admin server (HTTP port 7500, HTTPS 7501, internal 75         | 504)              | in ans    |
| Define New Domain             | Managed server (HTTP port 7502, HTTPS 7503, internal          | 7505)             |           |
|                               | Database                                                      |                   |           |
| 🗘 Database Details            | New schemas                                                   |                   |           |
| Port Management               | Database type: ORACLE                                         |                   | [         |
| <br>                          | Connect string: ofsll.in.oracle.com:1521:ORCL                 |                   |           |
| Summany                       | New RCU prefix: OFSLL                                         |                   |           |
| Summary                       | Port Management                                               |                   |           |
| <u>Configuration Progress</u> | Port range                                                    |                   |           |
| Configuration Complete        | Port range start: 7500                                        |                   |           |
|                               | Port range end: 7999                                          |                   |           |
|                               | E Application                                                 |                   |           |
|                               | SampleAppLice                                                 |                   |           |
|                               | Service Instance Limit: 1                                     |                   |           |
|                               |                                                               |                   |           |
|                               | Webl ogic Console                                             |                   |           |
|                               | http://ofsll.in.oracle.com:7500/console                       |                   |           |
|                               | Fusion Middleware Control                                     |                   |           |
|                               | http://ofsll.in.oracle.com:7500/em                            |                   |           |
|                               | 🖃 Bl Publisher                                                |                   |           |
|                               | http://ofsll.in.oracle.com:7502/xmlpserver                    |                   |           |
|                               | Save this page: <u>S</u> ave                                  |                   |           |
|                               | Click Save to generate a file containing the summary details. |                   |           |
| Help                          | < Back                                                        | Next > Fini       | sh Cancel |

- 12. Click 'Save' and save the Response File.
- 13. Click 'Finish'. The application will create a new domain for BI Publisher with the details as highlighted in the above screen.

### 3.1 Verifying Successful BIP Deployment

Successful BIP deployment can be verified by launching the BIP URL <u>http://hostname:<port>/</u><u>xmlpserver</u>.

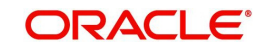

# 4. Creating BI Publisher Datasource

To create BI Publisher Datasource, do the following:

- On BI Publisher Domain, create Data Source with JNDI as 'jdbc/ofsllbipdb' and select the appropriate database driver.
- Target the datasources to 'bi\_server1'

1. Access the weblogic console URL using http://hostname:<port>/console.

| WebLogic Server A                                                                                                    | Administra                                                                     | ation Console 12c                                                                                                    |         |                                     | e.                                  |  |  |  |  |  |  |  |  |
|----------------------------------------------------------------------------------------------------|--------------------------------------------------------------------------------|----------------------------------------------------------------------------------------------------|---------|-------------------------------------|-------------------------------------|--|--|--|--|--|--|--|--|
| Change Center                                                                                                    | <u>ه</u> ۱                                                                     | ione Log Out Preferences 🐼 Record Help                                                                                                    | ٩       |                                     | Welcome, weblogic Connected to: bi  |  |  |  |  |  |  |  |  |
| View changes and restarts                                                                                                    | Hon                                                                            | re >Summary of Services >Summary of JDBC Data Source                                                                                                    | s       |                                     |                                     |  |  |  |  |  |  |  |  |
| Click the Lock & Editbutton to modify, add or delete items in this domain.                                                                                                  | do ar recissages<br>Al changes have been activated. No restarts are necessary. |                                                                                                    |         |                                     |                                     |  |  |  |  |  |  |  |  |
| Lock & Edit                                                                                                    | Summary of JORC Data Sources                                                   |                                                                                                    |         |                                     |                                     |  |  |  |  |  |  |  |  |
| Release Configuration                                                                                                    | Configuration Monitoring                                                       |                                                                                                    |         |                                     |                                     |  |  |  |  |  |  |  |  |
| Domain Structure<br>b<br>#-Donan Partitors<br>#-Environment<br>I-Deployments<br>-B-serviron<br>S-serviron<br>S-serviron<br>#-Serviron<br>& Tolercoperability<br>& Dagrostos | A J<br>Thi<br>P Cu<br>Dat                                                      | A 2014 data source is in digictioned to the 2014 the that provides database connectivity through a pool of 2015 connections. Applications can bok up a data source on the 2014 the and the bornow a database connection from a data source. The page summaries the 2016 data source digits that have been created in the domain.  Contouries that balk Data Sources (Ritered - Hone Columns Exist) Column in the Columns Exist) Column in the Columns Exist) |         |                                     |                                     |  |  |  |  |  |  |  |  |
|                                                                                                    |                                                                                | ew ~ Delete                                                                                                    | 1224    | Showing 1 to 8 of 8 Previous   Next |                                     |  |  |  |  |  |  |  |  |
|                                                                                                    |                                                                                | Name 🔅                                                                                                    | Туре    | JNDI Name                           | Targets                             |  |  |  |  |  |  |  |  |
| House die T                                                                                                    |                                                                                | biplatform_datasource                                                                                                    | Generic | jdbc/BIPlatformDatasource           | bi_cluster                          |  |  |  |  |  |  |  |  |
| HOW GO L.                                                                                                    | E                                                                              | LocalSvcTbiDataSource                                                                                                    | Generic | jdbc/LocalSvcTblDataSource          | AdminServer                         |  |  |  |  |  |  |  |  |
| Create JDBC generic data sources                                                                                                    |                                                                                | mds-owsm                                                                                                    | Generic | jdbc/mds/owsm                       | AdminServer, bi_duster              |  |  |  |  |  |  |  |  |
| Create JUBC Ground data sources     Create TDBC multi data environe                                                                                                    | E                                                                              | OFFIL BIP                                                                                                    | Generic | jdbc/ofslbipdb                      | bi_server1                          |  |  |  |  |  |  |  |  |
| Create UCP data sources                                                                                                    |                                                                                | opsi-audit-0605                                                                                                    | Generic | jdbc/AuditAppendDataSource          | AdminServer, bi_duster              |  |  |  |  |  |  |  |  |
| Create Proxy data sources                                                                                                    | E                                                                              | opss-audit-viewOS                                                                                                    | Generic | jdbc/AuditViewDataSource            | AdminServer, bi_duster              |  |  |  |  |  |  |  |  |
|                                                                                                    |                                                                                | opss-data-source                                                                                                    | Generic | jdbc/OpssDataSource                 | AdminServer, bi_duster              |  |  |  |  |  |  |  |  |
| System Status                                                                                                    | E                                                                              | WLSSchemaDataSource                                                                                                    | Generic | jdbc/WLSSchemaDataSource            | bi_duster                           |  |  |  |  |  |  |  |  |
| Health of Running Servers as of 2:51 PM           Pailed (0)           Critical (0)           Overloaded (0)           Warning (0)           OK (2)                         | N                                                                              | Delete                                                                                                    |         |                                     | Showing I to 8 of 8 Previous   Next |  |  |  |  |  |  |  |  |

2. Launch <u>http://hostname:port/xmlpserver</u>. The following window is displayed.

| Sign In<br>Please enter username and p<br>Username<br>Password | servord |
|----------------------------------------------------------------|---------|
| Liternane<br>Pessiond                                          |         |
|                                                                |         |
| Accessibility Mode 🛅                                           |         |
| Sign In                                                        | xo) 🗸   |

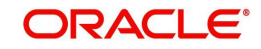

3. Login using the same credentials used for 'WebLogic administration' console login. The following window is displayed.

|                                                      | r Enterprise               | Se | earch All |           | ्, Adm  | inistration | Help 🔻       | Sign Out   |
|------------------------------------------------------|----------------------------|----|-----------|-----------|---------|-------------|--------------|------------|
| Home                                                 |                            |    | Home      | Catalog N | lew + 0 | )pen v      | Signed In As | weblogic + |
| Create                                               | Recent                     |    |           |           |         |             |              |            |
| Report                                               | Reports                    |    |           |           |         |             |              |            |
| Report Job                                           | Others<br>Favorites Manage |    |           |           |         |             |              |            |
| Data Model                                           |                            |    |           |           |         |             |              |            |
| More 👻                                               |                            |    |           |           |         |             |              |            |
| Browse/Manage                                        |                            |    |           |           |         |             |              |            |
| Catalog Folders<br>Report Jobs<br>Report Job History |                            |    |           |           |         |             |              |            |
|                                                      |                            |    |           |           |         |             |              |            |
|                                                      |                            |    |           |           |         |             |              |            |
|                                                      |                            |    |           |           |         |             |              |            |
|                                                      |                            |    |           |           |         |             |              |            |
|                                                      |                            |    |           |           |         |             |              |            |
|                                                      |                            |    |           |           |         |             |              |            |
|                                                      |                            |    |           |           |         |             |              |            |

4. Click 'Administration' in the header section. The following window is displayed.

|                      | Enterprise       | Search All | v           | 0, | Administration | Help 🔻       | Sign Out 🚥 |
|----------------------|------------------|------------|-------------|----|----------------|--------------|------------|
| Home                 |                  | Home       | Catalog Nev |    | Open 🔻         | Signed In As | weblogic v |
| Create               | Recent           |            |             |    |                |              |            |
| Report               | Reports          |            |             |    |                |              |            |
| Report Job           | Others           |            |             |    |                |              |            |
|                      | Favorites Manage |            |             |    |                |              |            |
| Data Model<br>More 🗸 |                  |            |             |    |                |              |            |
| Browse/Manage        |                  |            |             |    |                |              |            |
| Catalog Folders      |                  |            |             |    |                |              |            |
| Report Job History   |                  |            |             |    |                |              |            |
|                      |                  |            |             |    |                |              |            |

5. Click 'JNDI Connection'.

| ORACLE <sup>®</sup> BI Publisher Enterprise                                                                                                    | Search C, Administration Help v Sign Out •••                                                                                                    |  |
|----------------------------------------------------------------------------------------------------|----------------------------------------------------------------------------------------------------|--|
| Administration                                                                                                    | Home Catalog New v Open v Signed In As weblogic v                                                                                                    |  |
| Data Sources<br>JDBC Connection<br>HSDE Cognection<br>FILS<br>FLar<br>Commentation<br>W-PS Service Connection<br>HTTP Connection<br>HTTP Connection<br>Content Server | Syntem Maintenance<br>Server Configuration<br>Benediate Configuration<br>Benediate Disposition<br>Report Viewer Configuration<br>Marriage Job Disgnostica Log |  |
| Security Center<br>Security Configuration<br>Roles and Permissions<br>Digital Signature                                                                               | Runtime Configuration<br>Poperaes<br>For Mappings<br>Currency Formats                                                                                         |  |
| Delivery Configuration<br>Printer<br>Fair<br>Email<br>WebCW/<br>HTTP<br>FTP<br>C DRP Server<br>C DRP Server<br>C DRP Server<br>Document Cloud Services                | Integration<br>Oracle BI Presentation Senices                                                                                                    |  |

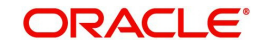

6. The following window is displayed.

|                                                      | se                    |                                               |            |               |   | Search All |      | v       | C     | Administration | Help v       | Sign Out |       |
|------------------------------------------------------|-----------------------|-----------------------------------------------|------------|---------------|---|------------|------|---------|-------|----------------|--------------|----------|-------|
| Administration                                       |                       |                                               |            |               |   |            | Home | Catalog | New + | Open 👻         | Signed In As | weblogic | Ŧ     |
| Administration > JNDI > Add Data Source              |                       |                                               |            |               |   |            |      |         |       |                |              |          | 0     |
| Confirmation<br>Connection established successfully. |                       |                                               |            |               |   |            |      |         |       |                |              |          |       |
| Add Data Source                                      |                       |                                               |            |               |   |            |      |         |       |                |              |          | _     |
|                                                      |                       |                                               |            |               |   |            |      |         |       |                | Apr          | oly Can  | cel . |
| General                                              |                       |                                               |            |               |   |            |      |         |       |                | 4            | Apply    |       |
|                                                      |                       |                                               |            |               |   |            |      |         |       |                | _            |          |       |
|                                                      | * Data Source Name    | FLLReportsPool                                |            |               |   |            |      |         |       |                |              |          |       |
|                                                      | * JNDI Name           | idbc/ofsibiodb                                |            |               |   |            |      |         |       |                |              |          |       |
|                                                      | Pre Process Function  |                                               |            |               |   |            |      |         |       |                |              |          |       |
|                                                      | Post Process Function |                                               |            |               |   |            |      |         |       |                |              |          |       |
|                                                      |                       | Use Proxy Authenticatio                       | n          |               |   |            |      |         |       |                |              |          |       |
|                                                      |                       | Test Connection                               |            |               |   |            |      |         |       |                |              |          |       |
|                                                      |                       |                                               |            |               |   |            |      |         |       |                |              |          |       |
| Security                                             |                       |                                               |            |               |   |            |      |         |       |                |              |          |       |
|                                                      |                       |                                               |            |               |   |            |      |         |       |                |              |          |       |
|                                                      | Allow Guest Access    | 1971                                          |            |               |   |            |      |         |       |                |              |          |       |
|                                                      |                       | Available Briles                              |            | Allowed Boles |   |            |      |         |       |                |              |          |       |
|                                                      |                       | BI Commerce                                   |            |               |   | 00         |      |         |       |                |              |          |       |
|                                                      |                       | BI Content Author<br>BI Service Administrator | Move       |               |   | 0          |      |         |       |                |              |          |       |
|                                                      |                       |                                               | Move Al    |               |   | 0          |      |         |       |                |              |          |       |
|                                                      |                       |                                               | ٢          |               |   | ~          |      |         |       |                |              |          |       |
|                                                      |                       |                                               | Remove     |               |   |            |      |         |       |                |              |          |       |
|                                                      |                       |                                               | - Remove A |               | ~ |            |      |         |       |                |              |          |       |
|                                                      |                       |                                               |            |               |   |            |      |         |       |                |              |          |       |

- 7. Add the following details:
  - Specify Data Source Name as 'FLLReportsPool' and JNDI Name as 'jdbc/ofsllbipdb'.
- Under 'Security' section, select 'BI Author Role' and 'BI Consumer Role' from Available Roles and assign them as Allowed Roles.

#### Note

If "BI Author" and "BI Consumer" roles are not displayed in the 'Available Roles' section, you need to create the roles as explained in following 'Creating Roles' section.

8. Click 'Apply'.

### 4.1 <u>Creating Roles</u>

The following section details the steps to be followed to create "BI Author" and "BI Consumer" roles which are used to define security roles while creating Data Source on BI Publisher Domain.

#### To create WebLogic Application Role

- 1. Login to Enterprise Manager using the URL http://hostname:port/em.
- Select Weblogic Domain > Security > Application Roles as indicated in the following screen.

|        | 🖕 WebLogic Domain 🔻                                                                                                    |           |                     |                   |                    |           |                          |          |           | Sep 29, 2017 5:33:38 A |                    |
|--------|----------------------------------------------------------------------------------------------------|-----------|---------------------|-------------------|--------------------|-----------|--------------------------|----------|-----------|------------------------|--------------------|
| 1 Infc | Home                                                                                                    | you own t | he edit sessio      | n lock. To obta   | in the lock, click | "Lock and | Edit" in the Change Cent | er menu. |           |                        | ×                  |
| Serve  | Monitoring<br>Diagnostics<br>Control<br>Logs                                                                            | n Serve   | r<br>Name           | AdminServer       |                    |           |                          |          |           |                        |                    |
| Clust  | Environment<br>Deployments<br>JDBC Data Sources                                                                         | •         | Host<br>Listen Port | ofsII. in<br>9600 | .oracle.com        |           |                          |          |           |                        |                    |
|        | Messaging<br>Cross Component Wiring<br>Web Services                                                                     | Create    | 🗙 Delete            | Control -         | Cluster            | Mach      | State                    | Health   | Eis<br>Po | CPU Usage (%)          | Hea<br>Usaç<br>(Mi |
| Deplo  | Other Services                                                                                                    | r(admin)  |                     | 1                 |                    |           | Running                  | ок       | 96(       | 0.00                   | 755.1              |
| Doma   | Refresh WebLogic Domain<br>Security<br>JNDI Browser<br>System MBean Browser<br>& Webl onic Sever Administration Console | *         |                     | Ť                 | bi_cluster         | m         | Running                  | OK.      | 96(       | 0.00                   | 336.{              |
|        | Target Sitemap                                                                                                    | c         | olumns Hidden       | 34                |                    |           |                          |          |           | Server                 | :s 2 of 2          |

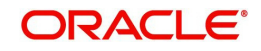

3. In the Application Stripe field, select 'obi' from the drop-down list. The option 'BIServiceAdministrator' is added by default. Click 'Create'.

| Application ro<br>application.<br>To manage<br>Policy St<br>Select an app | ion Roles<br>les are the roles used<br>e users and groups in t<br>tore Provider | by security<br>he WebLo | aware applications<br>glc Domain, use the | that are specific to<br>Oracle WebLogic: | the application. These roles are seeded by applications in single global policy store when the applications are registered. These are also application roles that are created in the context of end users<br><u>Server Security Provider</u><br>defined by this application. Lise the application strips to search if the application uses a strips that is different from the application pame |
|---------------------------------------------------------------------------|---------------------------------------------------------------------------------|-------------------------|-------------------------------------------|------------------------------------------|----------------------------------------------------------------------------------------------------|
|                                                                           | Application                                                                     | on Stripe               | obi                                       | •                                        |                                                                                                    |
|                                                                           | R                                                                               | ole Name                | Starts With                               |                                          | •                                                                                                    |
| View v                                                                    | Create                                                                          | Create Li               | ke 🖋 Edit                                 | 🗙 Delete                                 | G.                                                                                                    |
| 1                                                                         | Ьġ                                                                              |                         |                                           |                                          |                                                                                                    |
| Role Na                                                                   | ame                                                                             |                         | Display Name                              |                                          | Description                                                                                                    |
| BIServic                                                                  | eAdministrator                                                                  |                         | BI Service Administ                       | trator                                   | This role confers privileges required to administer a service instance.                                                                                                    |
|                                                                           |                                                                                 |                         |                                           |                                          |                                                                                                    |
| .⊿ Membe                                                                  | ership for BIServ                                                               | riceAdm                 | ninistrator                               |                                          |                                                                                                    |
| Principal                                                                 | Displ                                                                           | lay Name                | Туре                                      | [                                        | lescription                                                                                                    |
| weblogic                                                                  | weblo                                                                           | ogic                    | User                                      | 1                                        | his user is the default administrator.                                                                                                    |

- 4. Specify the following details:
  - Role Name
  - Display Name
  - Description

| Create Application I<br>Role (or Enterprise Role) is the<br>General | Role<br>group of users designed at the entreprise level and typically used to assign a privilege or permission. A tole can also contain other roles as members.                                                                                                    | ок | Cancel |
|---------------------------------------------------------------------|----------------------------------------------------------------------------------------------------|----|--------|
| Application Stripe                                                  | 06/                                                                                                    |    |        |
| * Role Name                                                         | BIConsumer                                                                                                    |    |        |
| Display Name                                                        | BIConsumer                                                                                                    |    |        |
| Description                                                         | The baselwei fold the dynabic the user access to<br>be satisfing analyses, the bit more schedule automatical parts and an access to a state of the satisfing analyses, the for the run or schedule automatical parts and an area works and a state of the satisfiest and access the satisfiest and access the sati |    |        |
| Members                                                             |                                                                                                    |    |        |
| An application role may need to                                     | be mapped to users or groups defined in enterprise LDAP server, or the role can be mapped to other application roles.                                                                                                    |    |        |
| View 👻 🕂 🕅 🗙                                                        | elete 🙀 Detach                                                                                                    |    |        |
| Name                                                                | Display Name Type                                                                                                    |    |        |
| No groups or application roles                                      | added.                                                                                                    |    |        |
|                                                                     |                                                                                                    |    |        |

5. Click 'Add' to add the application role to the members family. The same can later be mapped to required Users or Groups defined in Enterprise LDAP server, or the role can be mapped to other application roles.

| Create Applicatio<br>Role (or Enterprise Role) is<br>General | n Role<br>the group of users designed | d at the enterprise level and typically | used to assign a privilege or permission | : A role can also contain other roles as members. | OK Cancel |
|--------------------------------------------------------------|---------------------------------------|-----------------------------------------|------------------------------------------|---------------------------------------------------|-----------|
| Add Principal                                                |                                       |                                         |                                          |                                                   |           |
| Specify criteria to search and<br>Search                     | select the application roles          | that you want to grant permissions to   | u.                                       |                                                   |           |
|                                                              |                                       | Туре                                    | User •                                   |                                                   |           |
|                                                              |                                       | Principal Name                          | Starts With V                            |                                                   |           |
|                                                              |                                       | Display Name                            | Starts With Y                            |                                                   |           |
| Searched Principals                                          |                                       |                                         |                                          |                                                   |           |
| View v 💮 Detach                                              |                                       |                                         |                                          |                                                   |           |
| Principal                                                    | Display Name                          | Description                             |                                          |                                                   |           |
| LCMUser                                                      |                                       | This is the default service acc         | count for WebLogic Server Lifecycle Man  | ager configuration updates.                       |           |
| OracleSystemUser                                             |                                       | Oracle application software s           | rystem user.                             |                                                   |           |
| weblogic                                                     |                                       | This user is the default admin          | histrator.                               |                                                   |           |
|                                                              |                                       |                                         |                                          |                                                   |           |
| 1.1.1                                                        |                                       |                                         |                                          |                                                   |           |
| a Advanced Option                                            |                                       |                                         |                                          |                                                   |           |
| Check to enter principa                                      | I name here instead of searc          | thing from above. This option can be    | used for advanced scenarios related to c | custom authenticators.                            |           |
|                                                              |                                       |                                         |                                          |                                                   | OK Cancel |
|                                                              |                                       |                                         |                                          |                                                   | rij.      |
|                                                              |                                       |                                         |                                          |                                                   |           |

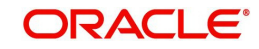

6. Add the Weblogic User by selecting "weblogic" in the 'Searched Principals' section and click 'OK'. The Weblogic User is added to the application role.

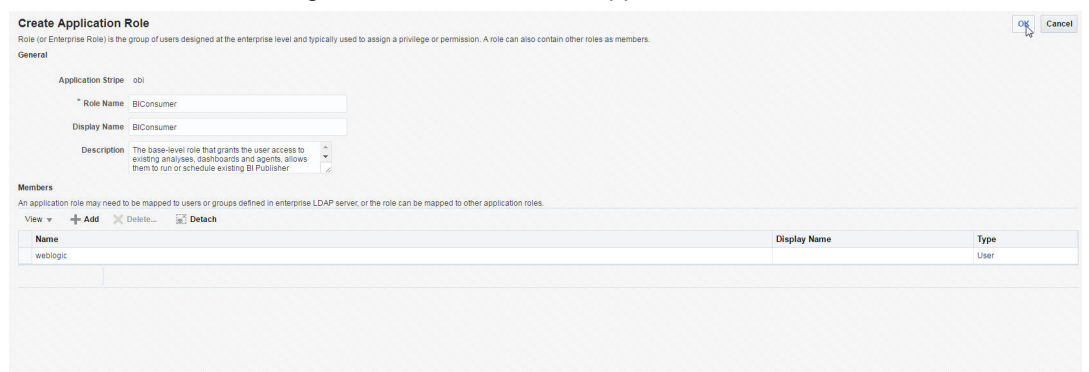

7. Click 'OK'. The new role is added to the list of application roles.

| Application Roles                                         |                                      |                                                                                                    |                 |
|-----------------------------------------------------------|--------------------------------------|----------------------------------------------------------------------------------------------------|-----------------|
| Application roles are the roles used by a<br>application. | security aware applications that are | specific to the application. These roles are seeded by applications in single global policy store when the applications are registered. These are also application roles that are created in the context of end user | s accessing the |
| To manage users and groups in the 1                       | WebLogic Domain, use the Oracle V    | VebLogic Server Security Provider                                                                                                    |                 |
| Policy Store Provider                                     |                                      |                                                                                                    |                 |
| 🖌 Search                                                  |                                      |                                                                                                    |                 |
| Select an application and enter a search                  | h keyword for the role name to sear  | n for roles defined by thi 👍 pplication. Use the application stripe to search if the application uses a stripe that is different from the application name.                                                          |                 |
| Application :                                             | Stripe obi                           | •                                                                                                    |                 |
| Role                                                      | Name Starts With                     | <b>&gt;</b>                                                                                                    |                 |
| View 👻 🎽 Create 🖹 Cre                                     | eate Like 💉 Edit 🗙 Dei               | EF EF                                                                                                    | Detach          |
| 1                                                         |                                      |                                                                                                    |                 |
| Role Name                                                 | Display Name                         | Description                                                                                                    |                 |
| BIServiceAdministrator                                    | BI Service Administrator             | This role confers privileges required to administer a service instance.                                                                                                    |                 |
| BIConsumer                                                | BIConsumer                           | The base-level role that grants the user access to existing analyses, dashboards and agents, allows them to run or schedule existing Bi Publisher reports, but not create any new ones.                              |                 |
|                                                           |                                      |                                                                                                    |                 |
|                                                           |                                      |                                                                                                    |                 |
| Membership for BiService                                  | eAdministrator                       |                                                                                                    |                 |
|                                                           | Name Type                            | Description                                                                                                    |                 |
| Principal Display                                         |                                      |                                                                                                    |                 |

#### **To Create WebLogic Application Policies**

- 1. Login to Enterprise Manager using the URL http://hostname:port/em.
- 2. Select Weblogic Domain > Security > Application Policies as indicated in the following screen:

| t=        | 🚡 WebLogic Domain 👻                    |                             |                       | Apr 22, 2016 1:12:45 PM 15T 👌                                                                                                    |
|-----------|----------------------------------------|-----------------------------|-----------------------|----------------------------------------------------------------------------------------------------|
| 1 Inf     | Home                                   |                             |                       | B C C C C C C C C C C C C C C C C C C C                                                                                                    |
| An        | Monitoring                             | •                           |                       |                                                                                                    |
| /Domain   | Diagnostics                            | Þ                           |                       |                                                                                                    |
| Appli     | Control                                | Þ                           |                       |                                                                                                    |
| Applicati | Logs                                   | ions that are specific      | c to the application. | These roles are seeded by applications in single global policy store when the applications are registered. These are also application roles that are created in the context of end users accessing the |
| 🕼 To ma   | Environment                            | ▶ e the <u>Oracle WebLo</u> | aic Server Security F | tovider                                                                                                    |
| Poli      | Deployments                            |                             |                       |                                                                                                    |
| ⊿ Sea     | JDBC Data Sources                      |                             |                       |                                                                                                    |
| Select a  | Messaging                              | hame to search for r        | oles defined by this  | application. Use the application stripe to search if the application uses a stripe that is different from the application name.                                                                        |
|           | Cross Component Wiring                 | +                           | •                     |                                                                                                    |
|           | Web Services                           | Þ-                          | •                     |                                                                                                    |
| View      | Other Services                         | t 🗙 Delete                  |                       | 📴 🗟 Detach                                                                                                    |
| 1         | Administration                         | Þ                           |                       | —                                                                                                    |
| Po        | Refresh WebLogic Domain                |                             | Descriptio            |                                                                                                    |
| BIS       | Security                               | Security Realm              | IS                    | fers privileges required to administer a service instance.                                                                                                    |
| BIC       | System MBean Browser                   | Users and Gro               | ups                   | el role that grants the user access to existing analyses, dashboards and agents, allows them to run or schedule existing BI Publisher reports, but not create any new ones.                            |
|           | WebLogic Server Administration Console | Credentials                 |                       |                                                                                                    |
| 4 Ma      | Target Sitemap                         | Security Provid             | er Configuration      |                                                                                                    |
| - 1110    | Target Information                     | Application Po              | ides N                |                                                                                                    |
| Princip   | ia ushlaaja                            | Application Ro              | les la                |                                                                                                    |
| weblog    | ic weblogic                            | Keystore                    |                       | jaun aurimisa akki.                                                                                                    |
|           |                                        | System Policie              | s                     |                                                                                                    |
|           |                                        | Audit Policy                |                       |                                                                                                    |
|           |                                        | . addr oney                 |                       | J                                                                                                    |

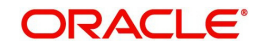

3. In the Application Stripe field, select 'obi' from the drop-down list. Click 'Create'.

| Application Policies<br>Application policies are the authorization polici<br>P To manage users and groups in the WebLo<br>Policy Store Provider | ies that an application relies upon<br>ogic Domain, use the <u>Oracle WebL</u> | for controlling access to its resources.<br>oals Server Security Provider.   |                                 |                                                |                  |                   |
|----------------------------------------------------------------------------------------------------|--------------------------------------------------------------------------------|------------------------------------------------------------------------------|---------------------------------|------------------------------------------------|------------------|-------------------|
| ⊿ Search                                                                                                    |                                                                                |                                                                              |                                 |                                                |                  |                   |
| Select an application and enter the search key                                                                                                  | yword for principals or permission                                             | s to query application security grants. Use the application stripe to search | if the application uses a strip | e that is different from the application name. |                  |                   |
| Application Stripe                                                                                                    | obi                                                                            | •                                                                            |                                 |                                                |                  |                   |
| Principal Type                                                                                                    | Application Role                                                               |                                                                              |                                 |                                                |                  |                   |
| r meipar type                                                                                                    |                                                                                |                                                                              |                                 |                                                |                  |                   |
| Principal Name                                                                                                    | Starts With •                                                                  |                                                                              |                                 |                                                |                  |                   |
| View 👻 🎽 Create Li                                                                                                    | ike 🖋 Edit 💥 Delete                                                            |                                                                              |                                 |                                                |                  | 🖙 🗟 Detach        |
| 2                                                                                                    |                                                                                |                                                                              |                                 |                                                |                  |                   |
| Principal Di                                                                                                    | isplay Name                                                                    | Description                                                                  |                                 |                                                |                  |                   |
| BIServiceAdministrator BI                                                                                                    | Service Administrator                                                          |                                                                              |                                 |                                                |                  |                   |
|                                                                                                    |                                                                                |                                                                              |                                 |                                                |                  |                   |
| ✓ Policies for BIServiceAdminis<br>Permissions                                                                                                  | trator                                                                         |                                                                              |                                 |                                                |                  |                   |
| Resource Name                                                                                                    |                                                                                |                                                                              | Resource Type                   | Permission Actions                             | Permission Class | Permission Set    |
| oracle.bl.publisher.administerServer                                                                                                    |                                                                                |                                                                              | oracle.bi.publisher.permi       | _all_                                          |                  | bip.administrator |

4. In 'Create Application Grant' screen, under the Grantee section, click 'Add'.

| Created papilication Created particles of particles and status a permission of the specification Single of the specification Single               |                               |                                                |                                |                   |               |                              |              |
|----------------------------------------------------------------------------------------------------|-------------------------------|------------------------------------------------|--------------------------------|-------------------|---------------|------------------------------|--------------|
| er mangen en genecale pares pares a parecale games and a permasion on the<br>Application Spine of the spin-ture games and a permasion on the<br>Service parese (user, group or application role) you want to the policy.<br>Ver v → ↓ Application Spine of the policy of the policy of the spine of the policy of the spine of the policy of the spine of the policy of the spine of the spine of | Create Application            | Grant                                          | e e constructor de 14          |                   |               |                              | OK Car       |
| Applications store         obi           Stante         Stante         Sta                                                                                                    | or managing an application    | policy, select a particular grantee and attach | a permission to it.            |                   |               |                              |              |
| Selection role you want to be policy           Mare roup a galaction role you want to be policy           Name Dipley Name Type Description           Notester roup a galaction role you want to be policy           Notester roup a galaction role you want to be policy                                                                                                    | Application Stripe obi        |                                                |                                |                   |               |                              |              |
| BeecKer group on application roles you want a data the policy in a segment and the policy of the policy of the pol    | Grantee                       |                                                |                                |                   |               |                              |              |
| View v       Image: Balance Balance Ba                                            | Select the grantees (user, gr | oup or application role) you want to add to th | e policy.                      |                   |               |                              |              |
| Name     Normality     Opposity     Opposity       Normality     Normality     Normality     Normality                                                                                                    | View - + Add )                | Collete 🔐 Detach                               |                                |                   |               |                              |              |
| No users or groups added       Permission       Select tom permissions and resources used in this application. Enter search for right permissions.       View → 4.od // fat_ × 0.obtion_ jgt Detech       Permission Class     Resource Name       No permissions added.                                                                                                    | Name                          | Display Name                                   | Туре                           | Description       |               |                              |              |
| Permissions         Call         Call                                                                                                    | No users or groups added.     |                                                |                                |                   |               |                              |              |
| Permission<br>Selection permissions and resources used in this application. Enter search stringhy permission.<br>Ver ≠ + Ad                                                                                                    |                               |                                                |                                |                   |               |                              |              |
| Permissions           Select tom permissions and resources used in his application. Enter search offinia to search offinia to search for right permissions.           Verw v         4 Add         / Cat.         XD betto.         Re Permission           Permission Class         Resource Name         Re Permission         Permission           No permissions added.         Image: Class Search Class         Image: Class Search Class Search Class Sear                                                                                                    |                               |                                                |                                |                   |               |                              |              |
| Select Change permissions and resources used in this application. Exter search for right permissions.<br>Ver + Add / EdL / Detach<br>Permission Class Resource Name Resource Name Resource  | ermissions                    |                                                |                                |                   |               |                              |              |
| Vew + Add / EdL / Dolesh     Detech       Permission Class     Resource Name     Re Permission<br>Typ Actions       No permissions added                                                                                                    | Select from permissions an    | d resources used in this application. Enter se | earch criteria to search for r | ight permissions. |               |                              |              |
| Permission Class         Resource Name         Re Permission<br>Typ Actions         Permission           No permissions added.         Image: Class of the permission of the permission of the permissio                                                                                      | View 👻 🕂 Add 🥖                | Edit 💥 Delete 😭 Detach                         |                                |                   |               |                              |              |
| No permissions added.                                                                                                    | Permission Class              |                                                |                                |                   | Resource Name | Re Permission<br>Tyj Actions | Permission : |
|                                                                                                    | No permissions added.         |                                                |                                |                   |               |                              |              |
|                                                                                                    |                               |                                                |                                |                   |               |                              |              |
|                                                                                                    |                               |                                                |                                |                   |               |                              |              |
|                                                                                                    |                               |                                                |                                |                   |               |                              |              |

5. Select the newly created application role from the list and click 'OK'. The new role is added to the list.

| Create Application Grant<br>For managing an application policy, select a particular granted                    | and attach a permission to it.                                                        |                                                                                                    |                                                                                                    |                              | ок с       | ancel |
|----------------------------------------------------------------------------------------------------|---------------------------------------------------------------------------------------|----------------------------------------------------------------------------------------------------|----------------------------------------------------------------------------------------------------|------------------------------|------------|-------|
| Application Stripe ob<br>Grante<br>Beect the grantees (user, group or application role) you war<br>Verv w + Ad | Add Principal<br>Specify criteria to search and se<br>& Search<br>Searched Principals | lect the application roles that y<br>Type Applicat<br>Principal Name Starts V<br>Display Name Starts V | ou want lo grant permissions to.                                                                         |                              |            |       |
| View 👻 🕂 Add 🥒 Edit 🗙 Delete                                                                                   | View v 🔡 Detach                                                                       |                                                                                                    |                                                                                                    |                              |            |       |
| Permission Class                                                                                               | Principal                                                                             | Display Name                                                                                           | Description                                                                                              | Re Permission<br>Tyj Actions | Permission | n Set |
| No permissions added.                                                                                          | anonymous-role<br>authenticated-role                                                  | Anonymous Role<br>Authenticated Role                                                                   | The base-level role that grants the user access to existing analyses, dashboards and agents, allows them |                              |            |       |
|                                                                                                    | BIServiceAdministrator                                                                | BI Service Administrator                                                                               | to run or schedule existing BI Publisher reports, but not create any new ones.                           |                              |            |       |
|                                                                                                    |                                                                                       |                                                                                                    | OK Cancel                                                                                                |                              |            |       |

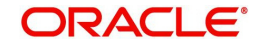

6. In the 'Permissions' section, click 'Add'.

| Create Application Grant<br>For managing an application policy, sele       | ect a particular grantee and attac                     | h a permission to it.              |                                                                       |                                                          |                                                | ок            | Cancel |
|----------------------------------------------------------------------------|--------------------------------------------------------|------------------------------------|-----------------------------------------------------------------------|----------------------------------------------------------|------------------------------------------------|---------------|--------|
| Application Stripe obi                                                     |                                                        |                                    |                                                                       |                                                          |                                                |               |        |
| Grantee                                                                    |                                                        |                                    |                                                                       |                                                          |                                                |               |        |
| Select the grantees (user, group or app                                    | lication role) you want to add to I                    | the policy.                        |                                                                       |                                                          |                                                |               |        |
| View v + Add × Delete                                                      | Detach                                                 |                                    |                                                                       |                                                          |                                                |               |        |
| Name                                                                       | Display Name                                           | Туре                               | Description                                                           |                                                          |                                                |               |        |
| BIConsumer                                                                 | BIConsumer                                             | Application Role                   | The base-level role that grants the user access to existing analyses, | dashboards and agents, allows them to run or schedule e: | xisting BI Publisher reports, but not create a | any new ones. |        |
| Permissions<br>Select from permissions and resource<br>View v + Add / Edit | s used in this application. Enter<br>X Delete 🔐 Detach | search criteria to search for righ | t permissions.                                                        |                                                          |                                                |               |        |
| Permission Class                                                           |                                                        |                                    |                                                                       | Resource Name                                            | Re Permission<br>Tyj Actions                   | Permissi      | on Set |
| No permissions added.                                                      |                                                        |                                    |                                                                       |                                                          |                                                |               |        |
|                                                                            |                                                        |                                    |                                                                       |                                                          |                                                |               |        |
|                                                                            |                                                        |                                    |                                                                       |                                                          |                                                |               |        |
|                                                                            |                                                        |                                    |                                                                       |                                                          |                                                |               |        |

7. In the search criteria, select 'Resource Type' and select the resource type from the dropdown list. Select the required resource from the search results and click 'Continue'.

| Create Application Grant                                                                             | a particular grantee and attach :                                          | a permission to                    | t.                                                                                                    |                                                                                             |                                  |                                                                | OK Cancel          |
|----------------------------------------------------------------------------------------------------|----------------------------------------------------------------------------|------------------------------------|----------------------------------------------------------------------------------------------------|---------------------------------------------------------------------------------------------|----------------------------------|----------------------------------------------------------------|--------------------|
| Application Stripe obi                                                                               |                                                                            |                                    | Add Permission                                                                                                    |                                                                                             | ×                                |                                                                |                    |
| Grantee<br>Select the grantees (user, group or applic<br>View * + Add × Detete<br>Name<br>BiConsumer | ation role) you want to add to the<br>Detach<br>Display Name<br>BIConsumer | e policy.<br><b>Type</b><br>Applic | Select from permissions and resources us<br>A Search<br>Permissions Resource Types<br>Resource Type<br>Resource Name Starts With | ed in this application. Enter search criteria t<br>blisher.permission                       | to search for right permissions. | m to run or schedule existing BI Publisher reports, but not or | safe any new ones. |
| Permissions                                                                                          |                                                                            |                                    | Search Results                                                                                                    |                                                                                             |                                  |                                                                |                    |
| Select from permissions and resources i                                                              | ised in this application. Enter se                                         | earch criteria to s                | Resource Name                                                                                                    | Display Name                                                                                | Description                      |                                                                |                    |
| Permission Class                                                                                     | , Devele ggj Detacu                                                        |                                    | oracle.bl.publisher.accessExcercepo<br>oracle.bl.publisher.accessConlineRep<br>oracle.bl.publisher.accessReportOut.              | BIP Access Excer Report Analyzer BIP Access Online Report Analyzer BIP Access Report Output |                                  | Re Permissic<br>Tyj Actions                                    | n Permission Set   |
| No permissions added.                                                                                |                                                                            |                                    | oracle.bi.publisher.administerServer                                                                                             | BIP Administer Server                                                                       |                                  |                                                                |                    |
|                                                                                                    |                                                                            |                                    | oracle.bi.publisher.developDataModel                                                                                             | BIP Develop Data Model                                                                      |                                  |                                                                |                    |
|                                                                                                    |                                                                            |                                    | oracle.bl.publisher.developReport                                                                                                | BIP Develop Report                                                                          |                                  |                                                                |                    |
|                                                                                                    |                                                                            |                                    | oracle.bi.publisher.runReportOnline                                                                                              | BIP Run Report Online                                                                       |                                  |                                                                |                    |
|                                                                                                    |                                                                            |                                    | oracle.bi.publisher.scheduleReport                                                                                               | BIP Schedule Report                                                                         |                                  |                                                                |                    |
|                                                                                                    |                                                                            |                                    | IP Continue to go to next step if you                                                                                            | I want to enter policy details.                                                             |                                  |                                                                |                    |
|                                                                                                    |                                                                            |                                    |                                                                                                    |                                                                                             | Continue Cancel                  |                                                                |                    |

8. Define the required permission(s) for the application role by selecting the appropriate Permission Class and Permissions Actions check box. Click 'Select'.

| Create Application Grant                                                                                               | lect a particular grantee and attact | h a permission to it.              |               |                                                                                                    |                                                | OK Cancel                                                     |
|----------------------------------------------------------------------------------------------------|--------------------------------------|------------------------------------|---------------|----------------------------------------------------------------------------------------------------|------------------------------------------------|---------------------------------------------------------------|
| Application Stripe obi                                                                                                 |                                      |                                    |               |                                                                                                    |                                                |                                                               |
| Grantee                                                                                                    |                                      |                                    |               |                                                                                                    |                                                |                                                               |
| Select the grantees (user, group or ap                                                                                 | plication role) you want to add to t | he policy.                         |               |                                                                                                    |                                                |                                                               |
| View 👻 🕂 Add 🗙 Delete.                                                                                                 | 🔄 Detach                             |                                    |               |                                                                                                    |                                                |                                                               |
| Name                                                                                                    | Display Name                         | Туре                               | Descrip       | Add Permission                                                                                           | <                                              |                                                               |
| BIConsumer                                                                                                    | BIConsumer                           | Application Role                   | The bas       |                                                                                                    | rds and agents, allows them to run or schedule | e existing BI Publisher reports, but not create any new ones. |
|                                                                                                    |                                      |                                    |               | ⊿ Customize                                                                                              |                                                |                                                               |
| Permissions<br>Select from permissions and resource<br>View + + Ad / Edit<br>Permission Class<br>No permissions added. | as used in this application. Enter:  | search criteria to search for rigi | ht permission | Permission<br>CLBss<br>Resource<br>hype<br>Resource<br>Name<br>Permission<br>(V, Au<br>Actions<br>(V, Au | Resource Name                                  | Re Permission Permission Set<br>Tyj Actions                   |
|                                                                                                    |                                      |                                    |               | Back Select Cancel                                                                                       |                                                |                                                               |

9. The selected permissions are defined to the application role. Similarly you can define the required permissions for other application roles.

| Creat<br>For man | e Application Grant<br>aging an application policy, sele | ct a particular grantee and attaci | n a permission to it.               |                                                                    |                                                                            |                                  | OK Cancel      |
|------------------|----------------------------------------------------------|------------------------------------|-------------------------------------|--------------------------------------------------------------------|----------------------------------------------------------------------------|----------------------------------|----------------|
| Applica          | tion Stripe obi                                          |                                    |                                     |                                                                    |                                                                            |                                  |                |
| Grantee          |                                                          |                                    |                                     |                                                                    |                                                                            |                                  |                |
| Select t         | ne grantees (user, group or appl                         | ication role) you want to add to t | ne policy.                          |                                                                    |                                                                            |                                  |                |
| View             | ▼ + Add × Delete                                         | 🗑 Detach                           |                                     |                                                                    |                                                                            |                                  |                |
| Na               | me                                                       | Display Name                       | Туре                                | Description                                                        |                                                                            |                                  |                |
| BK               | Consumer                                                 | BIConsumer                         | Application Role                    | The base-level role that grants the user access to existing analys | ses, dashboards and agents, allows them to run or schedule existing BI Pub | lisher reports, but not create a | iny new ones.  |
| Select 1<br>View | rom permissions and resources                            | used in this application. Enter a  | search criteria to search for right | permissions.                                                       |                                                                            |                                  |                |
| Per              | mission Class                                            |                                    |                                     |                                                                    | Resource Name                                                              | Re Permission<br>Tyj Actions     | Permission Set |
| ero              | de.security.jps.ResourcePermis                           | sion                               |                                     |                                                                    | oracle.bi.publisher.accessOnlineReportAnalyzer                             | ora _all_                        |                |
| ora              | de.security.jps.ResourcePermis                           | sion                               |                                     |                                                                    | oracle.bi.publisher.runReportOnline                                        | ora _all_                        |                |
| ora              | de.security.jps.ResourcePermis                           | sion                               |                                     |                                                                    | oracle.bi.publisher.accessExcelReportAnalyzer                              | ora _all_                        |                |
|                  |                                                          |                                    |                                     |                                                                    |                                                                            |                                  |                |

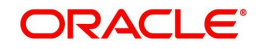

#### 10. Once done, click 'OK'.

| Application Policies<br>Application policies are the authoriz<br>& To manage users and groups in<br>Policy Store Provider | tation policies that an application relies<br>the WebLogic Domain, use the <u>Gracte I</u> | upon for controlling access to its resources.<br>WebLogic Server Security Provider. |                                                          |                                            |                                       |                |
|----------------------------------------------------------------------------------------------------|--------------------------------------------------------------------------------------------|-------------------------------------------------------------------------------------|----------------------------------------------------------|--------------------------------------------|---------------------------------------|----------------|
| ⊿ Search                                                                                                    |                                                                                            |                                                                                     |                                                          |                                            |                                       |                |
| Select an application and enter the                                                                                       | search keyword for principals or permi                                                     | issions to query application security grants. Use the appli                         | cation stripe to search if the application uses a stripe | e that is different from the application i | name.                                 |                |
| Applicat                                                                                                    | ion Stripe obi                                                                             | •                                                                                   |                                                          |                                            |                                       |                |
| Prin                                                                                                    | cipal Type Application Role                                                                |                                                                                     |                                                          |                                            |                                       |                |
| Princi                                                                                                    | Ipal Name Starts With 💌                                                                    | •                                                                                   |                                                          |                                            |                                       |                |
| View 👻 📲 Create 📲                                                                                                    | Create Like 🖋 Edit 🗙 De                                                                    | olete                                                                               |                                                          |                                            |                                       | 🖙 🗟 Detach     |
| 1                                                                                                    |                                                                                            |                                                                                     |                                                          |                                            |                                       |                |
| Principal                                                                                                    | Display Name                                                                               | Description                                                                         |                                                          |                                            |                                       |                |
| BIConsumer                                                                                                    | BlConsumer                                                                                 |                                                                                     |                                                          |                                            |                                       |                |
| BIServiceAdministrator                                                                                                    | BI Service Administrator                                                                   |                                                                                     |                                                          |                                            |                                       |                |
| Policies for BIConsum<br>Permissions                                                                                      | ter                                                                                        |                                                                                     |                                                          |                                            |                                       |                |
| Resource Name                                                                                                    |                                                                                            |                                                                                     | Resource Type                                            | Permission Actions                         | Permission Class                      | Permission Set |
| oracle.bi.publisher.runReportOnlin                                                                                        | 10                                                                                         |                                                                                     | oracle.bi.publisher.permi                                | _all_                                      | oracle.securityjps.ResourcePermission |                |
| oracle.bi.publisher.accessOnlineF                                                                                         | ReportAnalyzer                                                                             |                                                                                     | oracle.bi.publisher.permi                                | _all_                                      | oracle.securityjps.ResourcePermission |                |
| oracle.bi.publisher.accessExcelRe                                                                                         | eportAnalyzer                                                                              |                                                                                     | oracle.bi.publisher.permi                                | _all_                                      | oracle.securityjps.ResourcePermission |                |

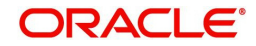

# 5. Importing Reports to BI Publisher Server

To import ofsll application reports to BI Publisher Server, do the following:

- 1. Copy and extract the OFSLLReports.zip file to staging area.
- 2. Launch the Oracle Business Intelligence Publisher Application using http:// hostname:port/xmlpserver
- 3. Login with valid credentials.

| ORACLE <sup>®</sup> BI Publisher Enterprise |                                            |
|---------------------------------------------|--------------------------------------------|
|                                             |                                            |
|                                             |                                            |
|                                             | Sign In Please enter username and password |
|                                             | Password                                   |
|                                             | Accessibility Mode                         |
|                                             | Sign In                                    |
|                                             | First (United States)                      |
|                                             |                                            |
|                                             |                                            |

4. Following window is displayed. Click on 'Catalog Folders' on the left pane.

| Home                          |                  | Home | Catalog | New * | Open 🔻 | Signed In As | weblogic |
|-------------------------------|------------------|------|---------|-------|--------|--------------|----------|
| Create                        | Recent           |      |         |       |        |              |          |
| Report                        | Reports          |      |         |       |        |              |          |
| Report Job                    | Others           |      |         |       |        |              |          |
| Data Model                    | Favorites manage |      |         |       |        |              |          |
| More +                        |                  |      |         |       |        |              |          |
| Browse/Manage                 |                  |      |         |       |        |              |          |
| Catalog Folders 🌀 Report Jobs |                  |      |         |       |        |              |          |
| Report Job History            |                  |      |         |       |        |              |          |
|                               |                  |      |         |       |        |              |          |
|                               |                  |      |         |       |        |              |          |

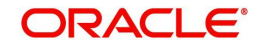

5. Click on 'Shared Folders' option and then click 'Upload'.

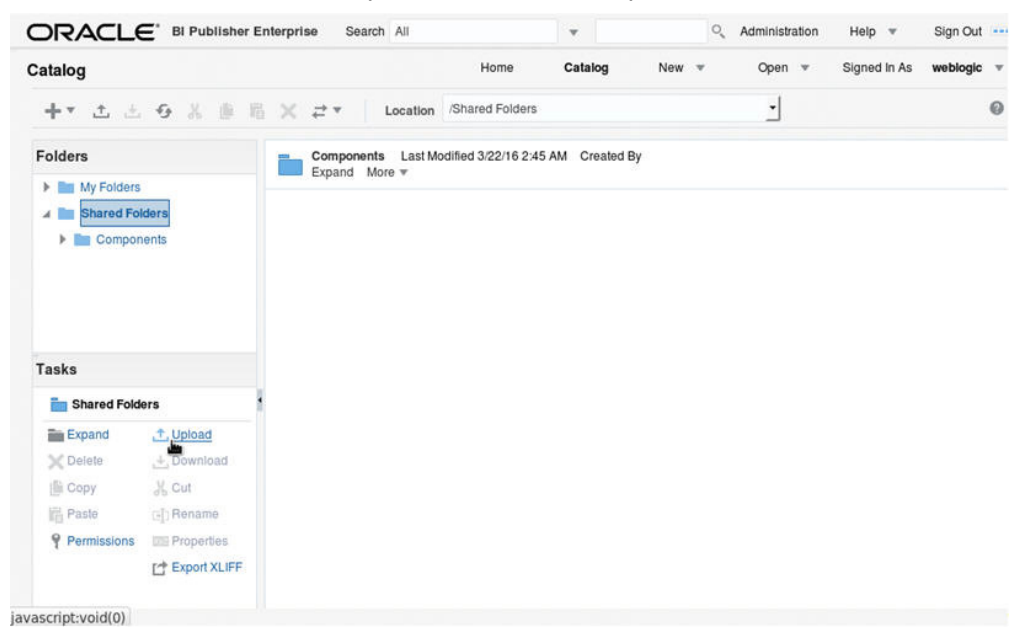

 The following window is displayed. Browse to the location where the oracle.xdrz file is saved. Click the 'Overwrite Existing File' check box if you are overwriting an existing directory.

| ORACLE                   | BI Publisher E                                                                        | Enterprise Search All               |                     |              | 0      | , Administration | Help 💌       | Sign Out |   |
|--------------------------|---------------------------------------------------------------------------------------|-------------------------------------|---------------------|--------------|--------|------------------|--------------|----------|---|
| Catalog                  |                                                                                       |                                     | Home                | Catalog      | New 🔻  | Open 🔻           | Signed in As | weblogic |   |
| +* 🖭 🖄                   | 9 % ± 1                                                                               | a × ≓ ▼ Location                    | /Shared Folders     |              |        | <u>.</u>         |              |          | 0 |
| Folders                  |                                                                                       | Components Last Mo<br>Expand More * | dified 3/22/16 2:45 | AM Created B | ly     |                  |              |          |   |
| My Folders               | ders                                                                                  | Upload                              |                     |              |        | ×                |              |          |   |
| F Compone                | ents                                                                                  | Upload Bro                          | No file se          | elected.     |        |                  |              |          |   |
| E Shared Folde           | rs                                                                                    |                                     |                     |              |        | _                |              |          |   |
| Expand<br>Delete<br>Copy | Upload     Download     Download     Cut     Disename     Properties     Export XLIFF |                                     |                     |              | Upload | Cancel           |              |          |   |

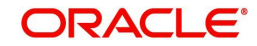

7. Click on 'Upload'.

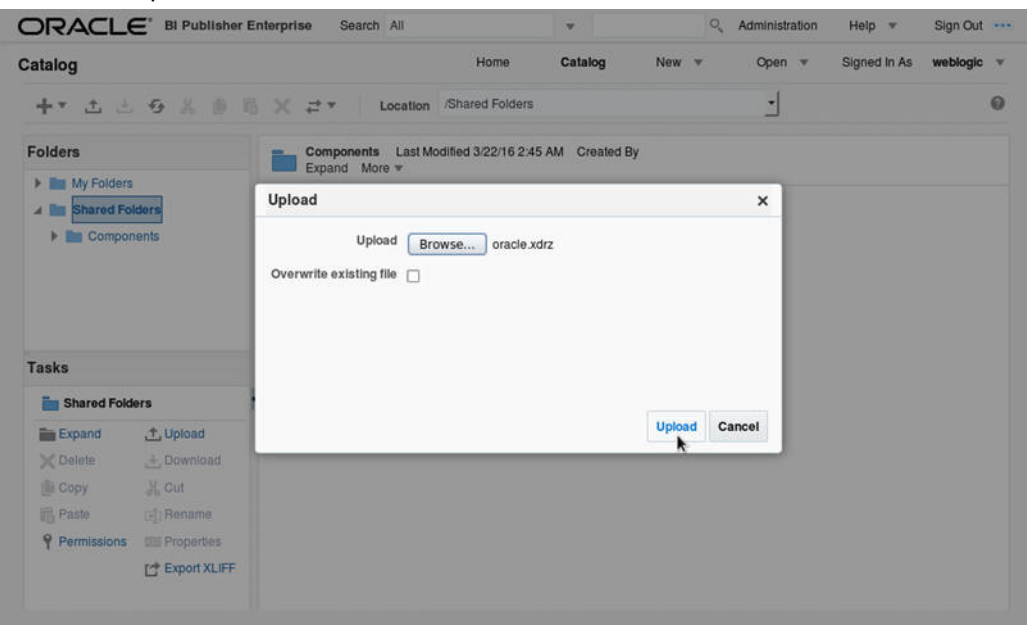

8. The following window is displayed.

|                                                                                                    | Enterprise Search All                                      | •               | ्, Admir        | istration | Help 🔻       | Sign Out | - |
|----------------------------------------------------------------------------------------------------|------------------------------------------------------------|-----------------|-----------------|-----------|--------------|----------|---|
| Catalog                                                                                                    | Home                                                       | Catalog         | New <b>#</b> Op | en 🔻      | Signed in As | weblogic | × |
| +* ± ± 9 % @ 1                                                                                                    | Location /Shared Folders                                   |                 |                 | ŀ         |              |          | 0 |
| Folders                                                                                                    | Components Last Modified 3/22/16 2:4<br>Expand More #      | 5 AM Created By |                 |           |              |          |   |
| My Folders                                                                                                    | Upload                                                     |                 | ×               |           |              |          |   |
| Components Tasks                                                                                                    | Upload Browse No file s Overwrite existing file  Uploading | elected.        |                 |           |              |          |   |
| Shared Folders                                                                                                    | 1                                                          |                 |                 |           |              |          |   |
| Expand ∴Upload     Delete ∴Download     Copy    Cut     Paste :: Rename     Permissions :: Properties     L' Expert XLIFF |                                                            |                 | Uppad Cancel    |           |              |          |   |
| Naiting for 10.184.86.242                                                                                                 |                                                            |                 |                 |           |              |          |   |

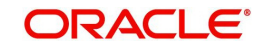

9. Once the upload is completed, click any folder to see the list of reports under the directory. The following window is displayed.

| Catalog                                                                                                    | Home Catalog New * Open * Sign                                                                                                    | ned in As weblogic 💌 |
|----------------------------------------------------------------------------------------------------|----------------------------------------------------------------------------------------------------|----------------------|
| +* 土土 5 米 🖷 🖷                                                                                                    | X Z V Location /Shared Folders/oracle/fil/xmip/reports                                                                                | 0                    |
| Folders                                                                                                    | corgen_em_100_01 Last Modified 3/22/16 2:49 AM Created By weblogic<br>corgen_em_100_01<br>Open Schedule Jobs Job History Edit More ♥  | (                    |
| Shared Folders     Components     Transformed and the second second | objrpt_em_100_01 Last Modified 3/22/16 2/49 AM Created By weblogic<br>Batch Jobs Report<br>Open Schedule Jobs Job History Edit More * |                      |
| a 🖿 til<br>a 🖿 xmip                                                                                                    | ocobnk_em_100_01 Last Modified 3/22/16 2:49 AM Created By weblogic<br>ocobnk_em_100_01<br>Open Schedule Jobs Job History Edit More •  |                      |
| Tasks                                                                                                    | ccccol_em_100_01 Last Modified 3/22/16 2:49 AM Created By weblogic<br>ccccol_em_100_01<br>Open Schedule Jobs Job History Edit More ♥  |                      |
| Expand 1 Upload                                                                                                    | occcol_em_100_02 Last Modified 3/22/16 2:49 AM Created By weblogic<br>occcol_em_100_02<br>Open Schedule Jobs Job History Edit More *  |                      |
| Copy & Cut                                                                                                    | Coccol_em_100_03 Last Modified 3/22/16 2:49 AM Created By weblogic<br>occocl_em_100_03<br>Open Schedule Jobs Job History Edit More ▼  |                      |
| Permissions I Properties                                                                                                    | coccol_em_100_04 Last Modified 3/22/16 2:49 AM Created By weblogic<br>occool_em_100_04<br>Open Schedule Jobs Job History Edit More *  |                      |

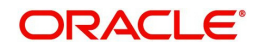

# 6. Configure MDB Mail Server

Refer to the following instructions to configure the MDB email server. This is required for outbound email communications.

1. Launch the Oracle Business Intelligence (BI) Publisher application (http://hostname:port/ xmlpserver). The following window is displayed.

| ORACLE <sup>®</sup> BI Publisher Enterprise | 9                                                         |
|---------------------------------------------|-----------------------------------------------------------|
|                                             | Sign In<br>Please enter username and password<br>Username |
|                                             | Password                                                  |
|                                             | Accessibility Mode                                        |
|                                             | English (United States)                                   |
|                                             |                                                           |
|                                             |                                                           |

2. Login using the valid credentials. The following window is displayed.

|                 | Enterprise Search All |      | •       | 0,    | Administration | Help 🔻       | Sign Out |   |
|-----------------|-----------------------|------|---------|-------|----------------|--------------|----------|---|
| Home            |                       | Home | Catalog | New 💌 | Open 🔻         | Signed In As | weblogic | • |
| Create          | Recent                |      |         |       |                |              |          |   |
| Report          | Reports               |      |         |       |                |              |          |   |
|                 | Others                |      |         |       |                |              |          |   |
| Report Job      | Favorites Manage      |      |         |       |                |              |          |   |
| Data Model      |                       |      |         |       |                |              |          |   |
| More 👻          |                       |      |         |       |                |              |          |   |
| Browse/Manage   |                       |      |         |       |                |              |          |   |
| Catalog Folders |                       |      |         |       |                |              |          |   |
| Report Jobs     |                       |      |         |       |                |              |          |   |

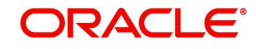

3. Click 'Administration'. The following window is displayed.

| ORACLE <sup>®</sup> BI Publisher Enterprise Search All                                                                        | I                                                    | •                                                                                    | 0,    | Administration | Help 💌       | Sign Out |   |
|----------------------------------------------------------------------------------------------------|------------------------------------------------------|--------------------------------------------------------------------------------------|-------|----------------|--------------|----------|---|
| Administration                                                                                                    | Home                                                 | Catalog                                                                              | New 💌 | Open 💌         | Signed In As | weblogic | Ŧ |
| Data Sources                                                                                                    | System                                               | Maintenance                                                                          |       |                |              |          | ^ |
| JDBC Connection<br>JNDI Connection<br>File<br>LDAP Connection<br>OLAP Connection<br>Web Service Connection<br>HTTP Connection | Server C<br>Schedul<br>Schedul<br>Report V<br>Manage | Configuration<br>er Configuration<br>er Diagnostics<br>/iewer Configuration<br>Cache | on    |                |              |          |   |
| Security Center                                                                                                    | Runtime                                              | e Configuration                                                                      |       |                |              |          |   |
| Security Configuration<br>Roles and Permissions<br>Digital Signature                                                          | Propertie<br>Font Maj<br>Currence                    | es<br>ppings<br>y Formats                                                            |       |                |              |          | Ξ |
| Delivery                                                                                                    | Integrati                                            | ion                                                                                  |       |                |              |          |   |
| Delivery Configuration<br>Printer<br>Fax<br>Email<br>WebCAV<br>HTTP<br>FTP<br>Content Server<br>CUPS Server                   | Oracle B                                             | I Presentation Ser                                                                   | vices |                |              |          |   |
|                                                                                                    |                                                      |                                                                                      |       |                |              |          | ~ |

4. Click 'Email'. The following window is displayed.

| ORACLE                                                 | Bl Publish | er Ent | erprise | Search | All  |     |         |        |        |        | 0, | Administration | Help 🔻       | Sign Out |   |
|--------------------------------------------------------|------------|--------|---------|--------|------|-----|---------|--------|--------|--------|----|----------------|--------------|----------|---|
| Administration                                         |            |        |         |        |      |     | Home    | Ca     | alog   | New    | •  | Open 💌         | Signed In As | weblogic | • |
| Administration > Email Delivery Delivery Configuration | Printer    | Fax    | Email   | WebDAV | HTTP | FTP | Content | Server | CUPS S | Server |    |                |              |          | 0 |
| Server Name Add Server Add Server                      | ver        | Host   |         |        |      |     | Port    |        |        |        | De | lete           |              |          |   |

5. Click 'Add Server'. The following window is displayed.

|                                                    | er Enterprise Search | All      | •          |                | <u></u> , А | dministration | Help   | Ŧ     | Sign Out |      |
|----------------------------------------------------|----------------------|----------|------------|----------------|-------------|---------------|--------|-------|----------|------|
| Administration                                     |                      | Home     | Catalog    | New            | •           | Open 🔻        | Signed | In As | weblogic | •    |
| Administration > Email > Add Server                |                      |          |            |                |             |               |        |       |          | 0    |
| Confirmation<br>Connection established successfull | y.                   |          |            |                |             |               |        |       |          |      |
| Add Server                                         |                      |          |            |                |             |               |        |       |          |      |
|                                                    |                      |          |            |                |             | Test Conne    | ection | Apply | Can      | icel |
| General                                            |                      |          |            |                |             |               |        |       | 28.52    |      |
|                                                    |                      |          |            |                |             |               |        |       |          |      |
| * Server Name                                      | ofsll.in.oracle.com  |          | * Host     | ofsll.in.oracl | e.com       |               |        |       |          |      |
| Port                                               | 25                   | Secure 0 | Connection | None           | -           |               |        |       |          |      |
|                                                    |                      |          |            |                |             |               |        |       |          |      |
| Security                                           |                      |          |            |                |             |               |        |       |          |      |
| Username                                           |                      |          | Password   |                |             |               |        |       |          |      |

6. Specify the Server details (server name, host, and port number) and click 'Test Connection'. On completion, a confirmation message is displayed as indicated.

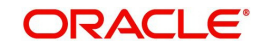

7. Click 'Apply'. The following window is displayed.

|                                     | her Enterprise Search All | v                           | <ul> <li>Adminis</li> </ul> | tration Help 🔻       | Sign Out   |
|-------------------------------------|---------------------------|-----------------------------|-----------------------------|----------------------|------------|
| Administration                      |                           | Home Catalog                | New 🔻 Ope                   | n 🔻 Signed In As     | weblogic 💌 |
| Administration > Email > Add Server |                           |                             |                             |                      | 0          |
| Add Server                          |                           |                             | Т                           | est Connection Apply | Cancel     |
| General                             |                           |                             |                             |                      | Apply      |
| * Server Name<br>Port               | ofsll.in.oracle.com<br>25 | * Host<br>Secure Connection | ofsll.in.oracle.com         |                      |            |
| Security                            |                           |                             | ·                           |                      |            |
| Security                            |                           |                             |                             |                      |            |
| Username                            |                           | Password                    |                             |                      |            |

8. The MDB email server is successfully added as indicated.

|                                   | Enterprise Search  | All                 | •                 | Q Administration | Help 💌       | Sign Out   |
|-----------------------------------|--------------------|---------------------|-------------------|------------------|--------------|------------|
| Administration                    |                    | Home                | Catalog New       | ▼ Open ▼         | Signed In As | weblogic 💌 |
| Administration > Email            |                    |                     |                   |                  |              | 0          |
| Delivery                          |                    |                     |                   |                  |              |            |
| Delivery Configuration Printer Fa | ax Email WebDAV    | HTTP FTP Content Se | erver CUPS Server |                  |              |            |
| Server Name H                     | lost               | Port                |                   | Delete           |              |            |
| ofsll.in.oracle.com of            | fsll.in.oracle.com | 25                  |                   | Û                |              |            |
| Add Server                        |                    |                     |                   |                  |              |            |
|                                   |                    |                     |                   |                  |              |            |

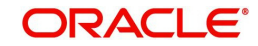